# Upgraden van Bittium Firmware naar versie 3.7.3

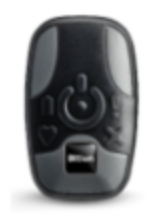

# Bittium Faros 360

## Stap 1: Download de Bittium Faros Manager 3.4.1

Klik op deze link om de Bittium Faros Manager 3.4.1 te downloaden: https://www.bittium.com/wp-content/uploads/2024/10/Bittium-Faros-Manager-3.4.1.zip

#### Stap 2: Uitpakken en installeren van de Bittium manager

- 1. Open de Windows Verkenner
- 2. Ga naar de map Downloads
- 3. Klik met de rechtermuisknop op het bestand Bittium-Faros-Manager-3.4.1.zip
- 4. Klik op Alles uitpakken
- 5. Klik vervolgens op Uitpakken
- 6. Dubbelklik op FarosManagerInstaller\_3.4.1.msi

#### Stap 3: Installatie van de Bittium Manager

Bekijk de schermafbeeldingen voor meer details over de stappen.

- 1. Klik op Next
- 2. Vink "I accept the terms in the License Agreement" aan en klik vervolgens op Next
- 3. Klik nogmaals op Next
- 4. Klik op Install
- 5. Indien er een dialoog verschijnt die vraagt Wilt u toestaan dat deze app wijzigingen aan uw apparaat aanbrengt? Klik dan op **Ja**
- 6. Klik op Finish

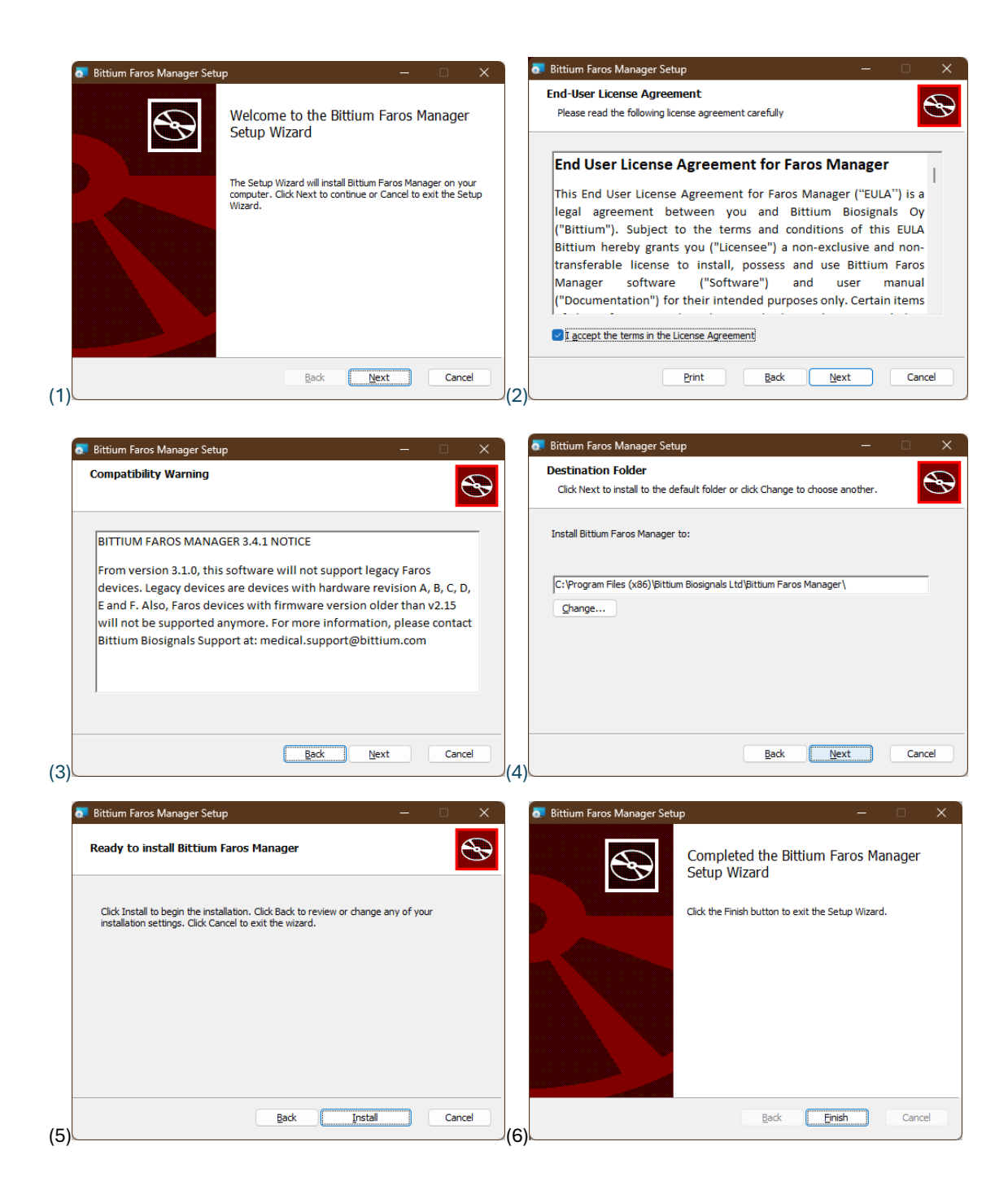

### Stap 4: Firmware versie 3.7.3 downloaden

Download firmware versie 3.7.3 door op deze link te klikken:

https://www.bittium.com/wp-content/uploads/2024/10/Bittium-Faros-Firmware-H-3.7.3.zip

- 1. Open de Windows Verkenner.
- 2. Navigeer naar de map Downloads.
- Klik met de rechtermuisknop op het bestand Bittium-Faros-Firmware-H-3.7.3.zip.
- 4. Selecteer vervolgens Alles uitpakken.
- 5. Klik ten slotte op **Uitpakken**.

#### Stap 5: Firmware Controleren op de Bittium Holter

Bekijk de schermafbeeldingen voor meer details over de stappen.

- 1. Plug de Bittium Holter in een USB-poort van de computer.
- 2. Klik linksonder op de startknop van Windows.
- 3. Zoek naar **Bittium Faros** en klik op **Open**.
- 4. Onder **Device Information** ziet u de huidige firmwareversie van de Bittium.
- 5. Indien versie **3.7.3** wordt weergegeven, is geen actie vereist en kunt u het programma Bittium Faros Manager afsluiten. Indien een oudere versie wordt weergegeven, volgt u de stappen voor het upgraden van de firmware.

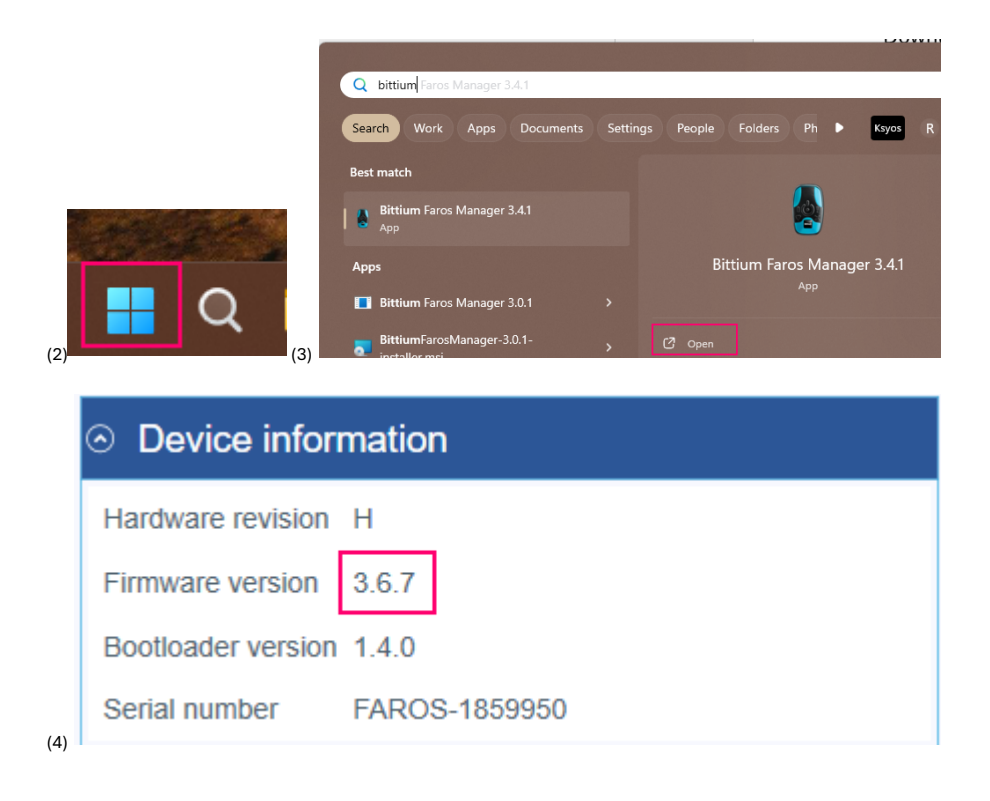

#### Stap 6: Upgrade Firmware op de Bitium holter

Bekijk de schermafbeeldingen voor meer details over de stappen.

- 1. Klik bovenin op **Tools**.
- 2. Klik op Update firmware.
- 3. Klik op **Browse**.
- 4. In de dialoog aan de linkerkant, klik op **Downloads**.
- 5. Dubbelklik rechts op Bittium-Faros-Firmware-H-3.7.3.
- 6. Dubbelklik op FIRMWARE-FAROS\_H\_3.7.3.
- 7. Dubbelklik op **Device FW**.
- 8. Selecteer het bestand FIRMWARE-FAROS\_H\_3.7.3.txt en klik op Open.
- 9. Klik bovenaan op **Bittium-Faros-Firmware-H-3.7.3**. Indien de tekst niet zichtbaar is, klik op het **Pijltje omhoog** icoon.
- 10. Dubbelklik op **Bluetooth FW**.
- 11. Selecteer het bestand FAROS\_H\_BTFW\_1.7.0.217\_2.4.0.BIN en klik op Open.

De firmware wordt nu bijgewerkt. Wacht tot dit proces is voltooid. De Bittium Holter kan een aantal keren piepen. Zodra de update is voltooid, verschijnt het beginscherm weer.

| E ESUTINE |       |       |                                                                                           |   |  |
|-----------|-------|-------|-------------------------------------------------------------------------------------------|---|--|
| Home      | Tools | About |                                                                                           |   |  |
|           |       |       |                                                                                           |   |  |
|           |       |       |                                                                                           |   |  |
|           |       |       |                                                                                           |   |  |
|           |       |       |                                                                                           |   |  |
|           |       |       |                                                                                           |   |  |
|           |       |       |                                                                                           |   |  |
|           |       |       |                                                                                           |   |  |
|           |       |       | Please select firmware file location                                                      | 0 |  |
|           |       |       | Crosers/sempbeloencownoadsibilium-rans-rimmare-n-3.7.37 inorwenc-rowos_n_3.7.3 Device rwy |   |  |
|           |       |       |                                                                                           |   |  |
|           |       |       | 38 %                                                                                      |   |  |
|           |       |       | Updating device firmware                                                                  |   |  |
|           |       |       |                                                                                           |   |  |
|           |       |       |                                                                                           |   |  |
|           |       |       |                                                                                           |   |  |
|           |       |       |                                                                                           |   |  |
|           |       |       |                                                                                           |   |  |
|           |       |       |                                                                                           |   |  |
|           |       |       |                                                                                           |   |  |
| E         | lack  |       |                                                                                           |   |  |

Onder **Device Information** staat nu **Firmware version 3.7.3**. De upgrade is nu gereed. U kunt de Bittium Holter nu verwijderen uit de computer.

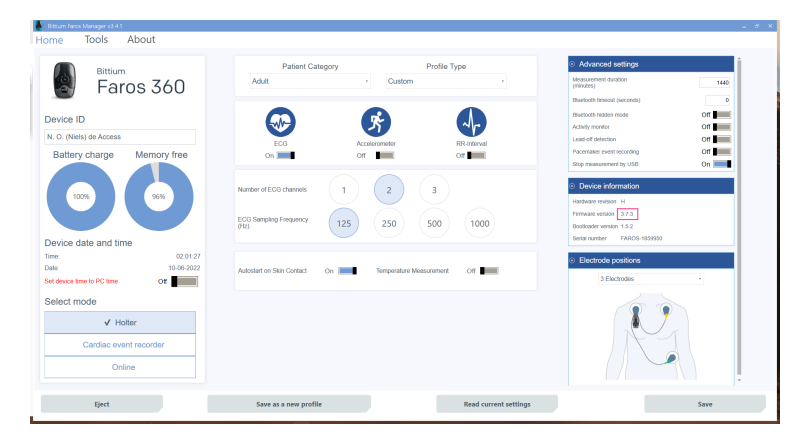

Indien er meerdere Bittium Holters aanwezig zijn, kunnen deze op dezelfde manier worden geüpgraded door de volgende Bittium Holter in de computer te steken.

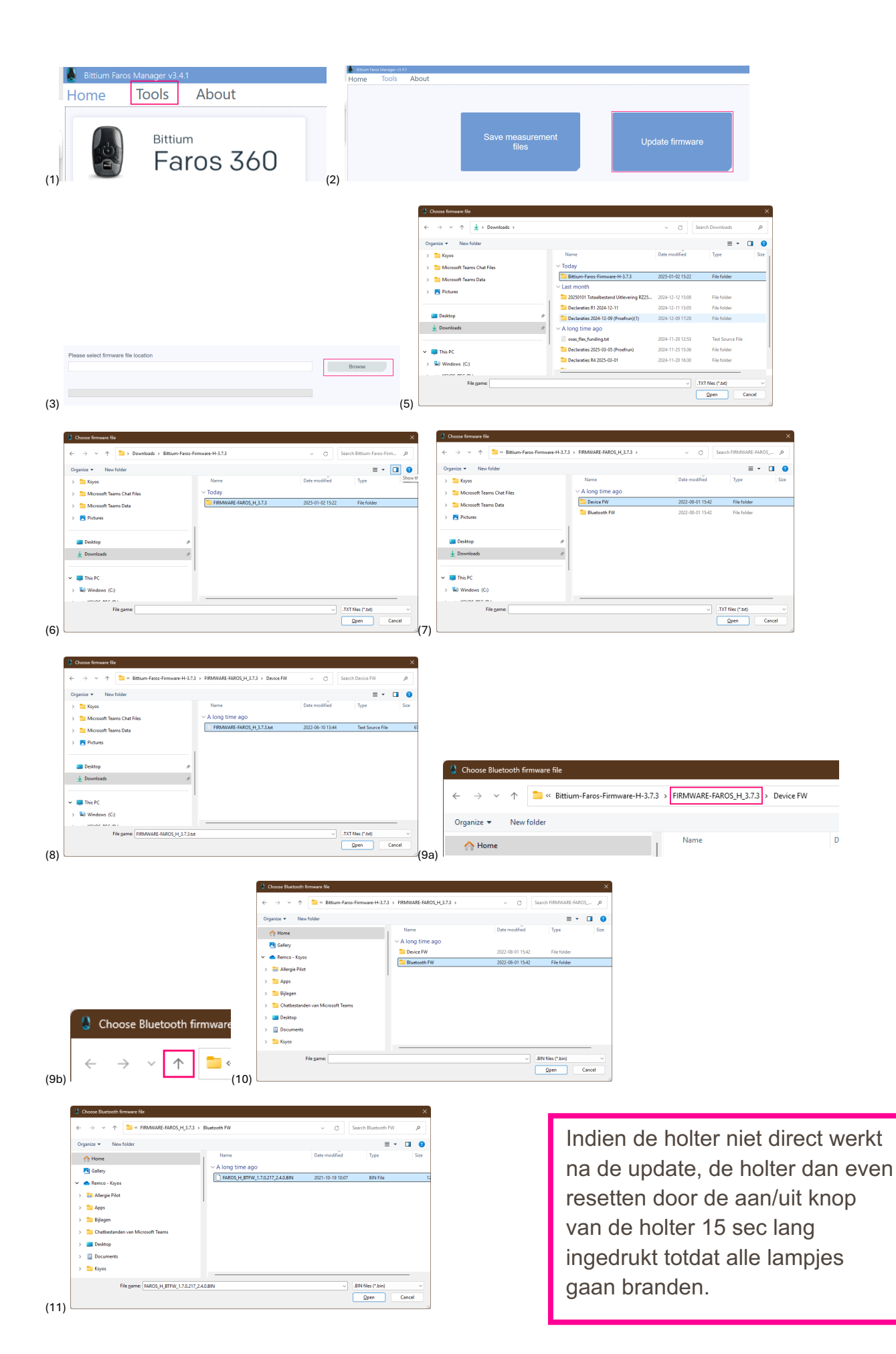